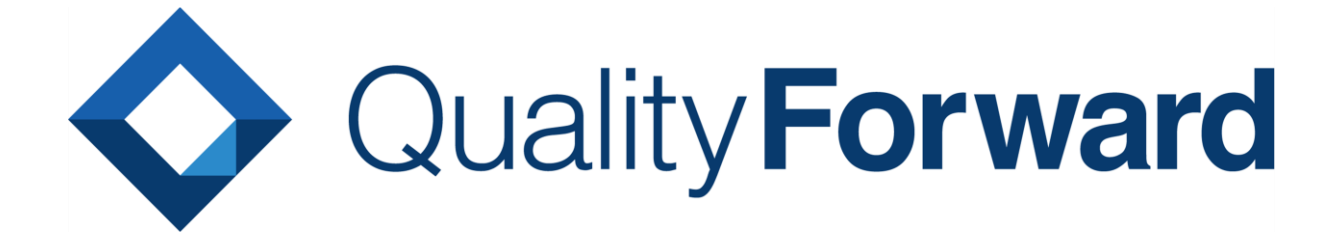

# ユーザ新規作成マニュアル

VERISERVE

最終更新日:2024/05/20

# 目次

| 2 | ベリサーブID新規作成               | 第1章  |
|---|---------------------------|------|
| 2 | 新規作成のパターン                 | 1.1. |
| 3 | ベリサーブ ID の作成              | 1.2. |
| 6 | QualityForward へ SSO ログイン | 1.3. |

第1章 ベリサーブ I D 新規作成

## 1.1. 新規作成のパターン

ご自身で新規作成を行う場合は <u>https://cloud.veriserve.co.jp/users/sign\_in</u> にアクセスし、「アカウント登録」をクリックします。

|                           | Welcome!                    |
|---------------------------|-----------------------------|
|                           | ベリサーブIDでサインイン               |
|                           | ▲ アカウント登録                   |
|                           | or                          |
|                           | qualityf.user+167@gmail.com |
|                           |                             |
|                           | ③ パスワードをお忘れの場合              |
| Quality Forward           | 旧IDでサインイン                   |
| 開発スピードと品質の向上を支援するテスト管理ツール |                             |
| <u>サポートサイトはこちら</u>        |                             |

(2) 招待メールから作成の場合はメール内のリンクをクリックします。

| 【QualityForward】新しいテナント「QFチーム : 本番テスト」に招待されました                                                                                                  |
|----------------------------------------------------------------------------------------------------|
| no-reply@cloud.veriserve.co.jp<br>To qualityf.user+53 ▼                                                                                         |
| こんにちは、qualityf.user+53さん                                                                                                    |
| 「QFチーム:本番テスト」テナントに招待されました。                                                                                                    |
| QualityForwardのアカウント、もしくは、ベリサーブIDをお持ちの方は、<br>以下のURLからログイン後、ご確認をお願いします。<br><u>https://cloud.veriserve.co.jp/users/sign_in</u>                    |
| どちらのアカウントもまだ未作成の方は、まずは以下のURLからベリサーブIDを作成し、<br>その後、上記のとおりQualityForwardへログインください。<br><u>https://www.veriserve.co.jp/helloqualityworld/signup</u> |
| また、すでに別テナントに所属している場合は、以下のURLからテナント切替が可能です。<br><u>https://cloud.veriserve.co.jp/tenants</u>                                                      |
| QualityForward<br>https://cloud.veriserve.co.jp/                                                                                                |
|                                                                                                    |

# 1.2. ベリサーブ ID の作成

(3) ベリサーブ ID の作成画面で、必須項目・その他必要事項を入力します。

| ベリサーブIDの作成(無料)                                                                                                 |                                                |          |
|----------------------------------------------------------------------------------------------------|------------------------------------------------|----------|
| <b>ベリサーブIDを作成いただくこ</b><br>入力いただいたメールアドレスに、本登録用の                                                                | とでQualityForwardを無料でご利<br>URLが記載されたメールをお送りします。 | 川用いただけます |
| ※須 メールアドレス                                                                                                    |                                                |          |
| qualityf.user+168@gmail.com                                                                                    |                                                |          |
| ※割 パスワード                                                                                                    |                                                |          |
| ·····                                                                                                    |                                                |          |
| <ul> <li>バスワードには次の文字が必要です。</li> <li>長さ8文字以上</li> <li>次のうち少なくとも3種類:小文字(a-z)、大文字(A-</li> <li>びスワード確認用</li> </ul> | Z)、数字(0-9)、特別文字(!@#\$%^&*)                     |          |
|                                                                                                    |                                                |          |
| 確認のため、パスワードと同じ内容を入力してください。                                                                                     |                                                |          |
|                                                                                                    |                                                |          |
| 🗞 サービスのご利用にあたって                                                                                                |                                                |          |
| □ ベリサーブIDの利用規約に同意する                                                                                            |                                                |          |
| □ 個人情報の取り扱いに同意する                                                                                               |                                                |          |
| <b>ニュースレターの配信</b><br>☑ 最新情報をメールで受け取る                                                                           |                                                |          |
|                                                                                                    |                                                |          |
|                                                                                                    | ベリサー                                           | プIDを発行   |
|                                                                                                    | アカウントを既にお持ちの場合は、 サインイン                         | してください   |

(4) 利用規約・個人情報の取り扱いに同意にチェックを入れ、「ベリサーブ ID を発行」ボタン

を押します。

| <mark>Ø須</mark> サービスのご利用にあたって<br>□ ベリサーブIDの利用規約に同意する<br>□ 個人情報の取り扱いに同意する |                               |
|--------------------------------------------------------------------------|-------------------------------|
| <b>ニュースレターの配信</b><br>✔ 最新情報をメールで受け取る                                     |                               |
|                                                                          | ペリサーブIDを発行                    |
|                                                                          | アカウントを既にお持ちの場合は、 サインイン してください |

(5) 仮登録完了画面に遷移するので、メールを開きます。

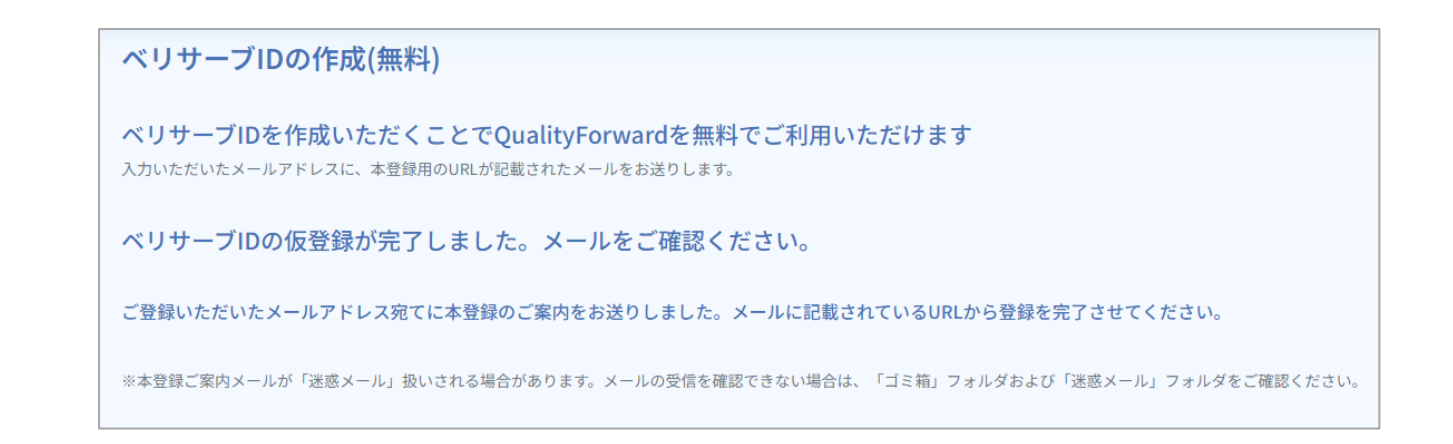

#### (6) メールに記載の URL をクリックし、本登録を完了させます。

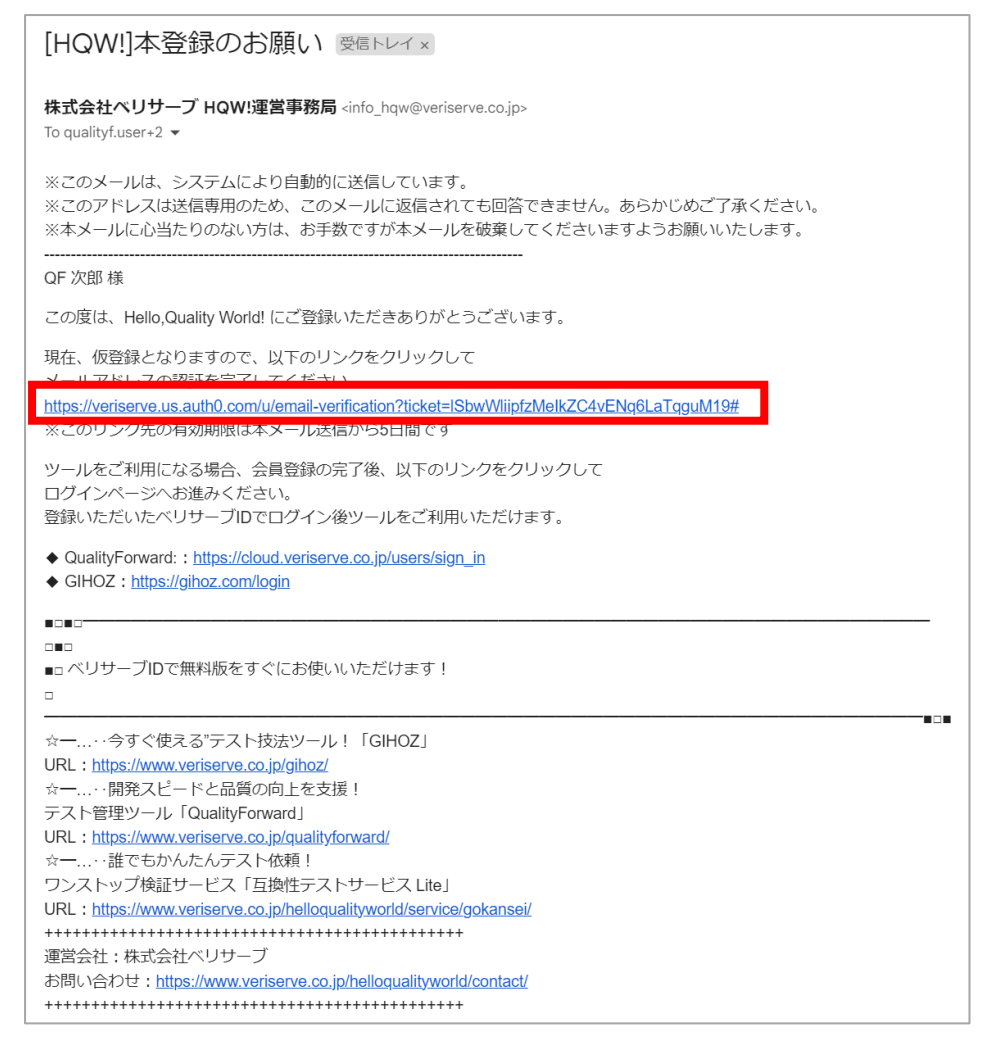

#### (7) 以下の画面が表示されたら、ベリサーブ ID の作成は完了です。

| レイン マン マン マン マン マン マン マン マン マン マン マン マン マン |  |
|--------------------------------------------|--|
| トップへ                                       |  |
|                                            |  |

### 1.3. QualityForward へ SSO ログイン

(8) https://cloud.veriserve.co.jp/users/sign\_in にアクセスし、「ベリサーブ ID でサイン

|                           | Welcome!<br>ベリサーブIDでサインイン<br>♪ アカウント登録 |
|---------------------------|----------------------------------------|
|                           | or                                     |
|                           | qualityf.user+167@gmail.com            |
|                           |                                        |
|                           | ③ パスワードをお忘れの場合                         |
| Quality Forward           | 旧IDでサインイン                              |
| 開発スピードと品質の向上を支援するテスト管理ツール |                                        |
| <u>サポートサイトはこちら</u>        |                                        |

イン」 ボタンを押します。

(9) ベリサーブ ID 作成時に登録したメールアドレスとパスワードを入力し、「続ける」ボタン

#### を押します。

| HIGOUITY World!                                   |  |  |
|---------------------------------------------------|--|--|
| ようこそ                                              |  |  |
| QualityForward を使用するには veriserve にログイ<br>ンしてください。 |  |  |
| メールアドレス                                           |  |  |
| パスワード                                             |  |  |
| パスワードをお忘れですか?                                     |  |  |
| 続ける                                               |  |  |
|                                                   |  |  |

(10) QualityForward のアカウント初期化画面に遷移するので、名前と表示言語、プロフィー ル画像の設定を行い、「アカウント登録」ボタンを押します。

| アカウント登録      |
|--------------|
| 後親 名前        |
| QF次郎         |
| 表示言語         |
| テナントの設定に従う く |
|              |
| アカウント登録      |

(11) QualityForward へのサインインが完了します。

| ▲ フリープラン利用中。一部機能が制限されています。 > <u>メールで相談する</u> | ユーザ数 1/4 テスト結果数 653/3000                |    |                                      |
|----------------------------------------------|-----------------------------------------|----|--------------------------------------|
| トップ / 参加テナント一覧                               |                                         |    | 🝳 qualityf.user+168 @gmail.com 👻 🌲 💡 |
|                                              | テナントを選択してください                           |    |                                      |
|                                              | mil qualityf.user+168 @gmail.comの無料テナント | 選択 |                                      |